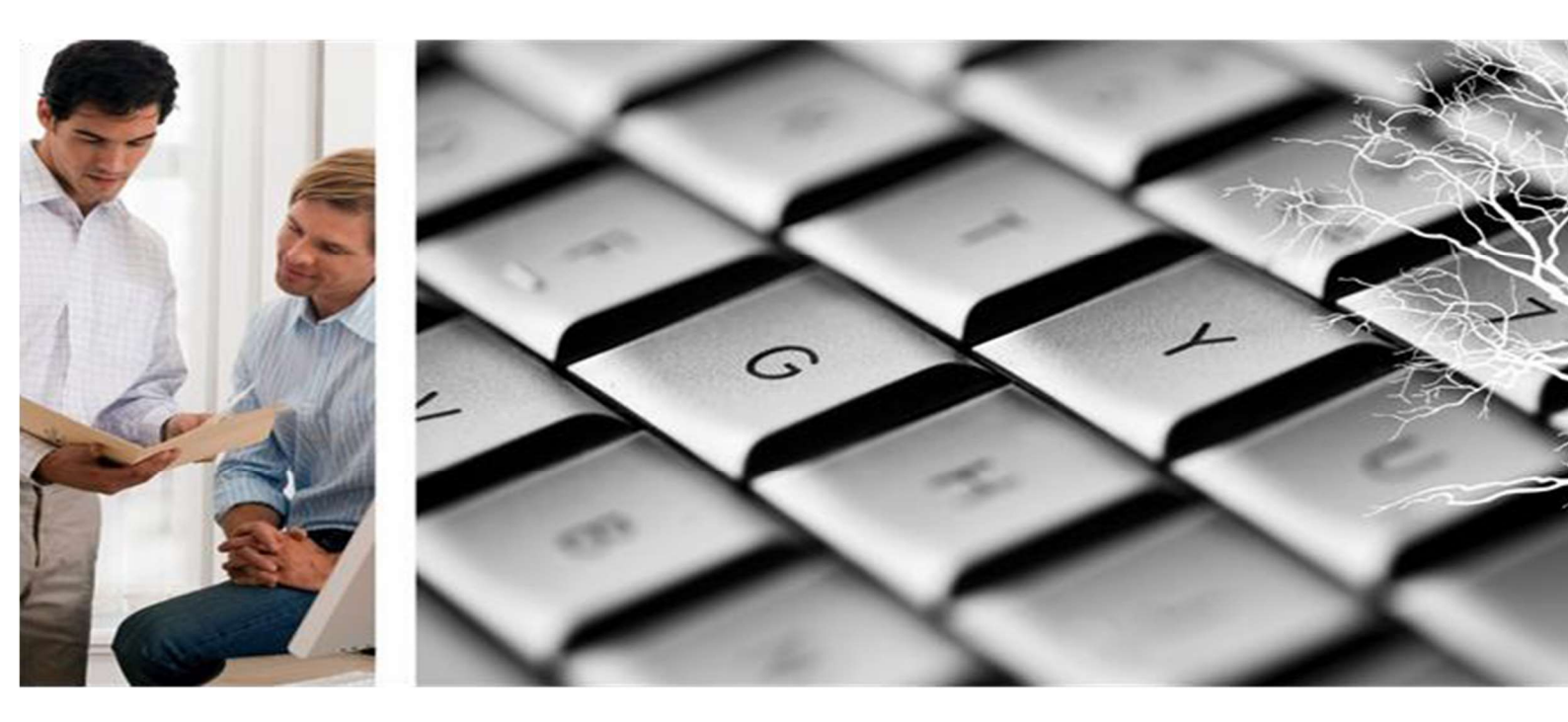

Visma Enterprise – HRM

## Pålogging for de som ikke har FARTT tilgang

## **Rutiner for FARTT-kommunene**

Sist oppdatert 19.08.2020

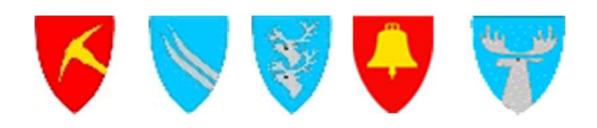

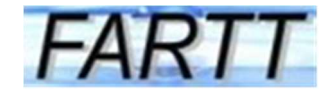

Gå til kommunens hjemmeside - nederst - for ansatte - for ansatte - MinVisma.

| Politikk og organisasjon                                                                                    | → Politiske møter                             |
|----------------------------------------------------------------------------------------------------|-----------------------------------------------|
| Følg med i lokalpolitikken i kommunen. Her finner du<br>informasjon om kommunens folkevalgte, politiske råd | → Postlister                                  |
| og utvalg. I kalenderen for politiske møter ser du hva<br>politikerne har vedtatt, og hvilke saker de skal  | → Jobb i kommunen                             |
| behandle.                                                                                                   | <ul> <li>Kunngjøringer og høringer</li> </ul> |
|                                                                                                    | → Politisk organisering                       |
|                                                                                                    | → Ordføreren har ordet                        |
|                                                                                                    | → <u>For ansatte</u>                          |
|                                                                                                    |                                               |
| Visma Enterprise                                                                                            |                                               |

| pronestions |                          |
|-------------|--------------------------|
| Passord     |                          |
| Passord     |                          |
|             | Logg på                  |
|             | Glemt brukernavn/passord |

Trykk på glemt brukernavn/passord. Følgende tekst kommer opp:

| <i>Brukernavn</i><br>E-post                                                                                                    |                                                                            |
|----------------------------------------------------------------------------------------------------|----------------------------------------------------------------------------|
| E-post                                                                                                    |                                                                            |
|                                                                                                    |                                                                            |
| E-post                                                                                                    |                                                                            |
|                                                                                                    | Send                                                                       |
| For å få et nytt passord vennligst skriv inn b<br>Send. Du vil så motta en e-post med videre<br>fullføre prosessen for å generere et nytt pas | rukernavn eller e-post og trykk<br>instrukser på hvordan du skal<br>ssord. |

Skriv inn den e-post adressen som du får dine lønnsslipper på fra kommunen.

Når du klikker Send vil systemet sende e-post til deg med videre instruksjoner om hvordan du får generert et nytt passord. Du må åpne e-posten din.

Visma Enterprise Web - generere nytt passord

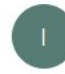

ikke-svar@alvdal.kommune.no Til Bjørg Petra Normann

For å generere et nytt passord, vennligst klikk på: <u>https://vealvdal.fartt.no/enterprise/password?digest=F5C96EF14F6E1BB2C27CA2F5C60A1F7E</u> Hvis den ikke viser som en link, merk hele og kopier den inn i adresselinjen på en nettleser. Følg anvisningene og du vil få tilsendt en e-post med nytt passord. I samme mail får du opplyst om dine brukernavn.

Hvis du ikke ba om denne e-posten kan du se vekk fra den. Passordet ditt vil ikke endres før du klikker på linken over.

Klikk på linken og du får følgende melding

| Nøkkel               | F5C96EF14F6E1BB2C27CA2F5C60A1F7E                                                                                                    |
|----------------------|----------------------------------------------------------------------------------------------------|
|                      | Verifiser                                                                                                    |
| Hvis<br>post<br>ekse | nøkkel ikke er fylt ut må du kopiere den over fra lenken i e<br>en som du mottok. Ligger helt til slutt i lenken, og ser<br>mpelvis slik ut: 521E7FCAECAB1B84F601DA69EA166B78. |

Klikk på verifiser og følgende melding kommer.

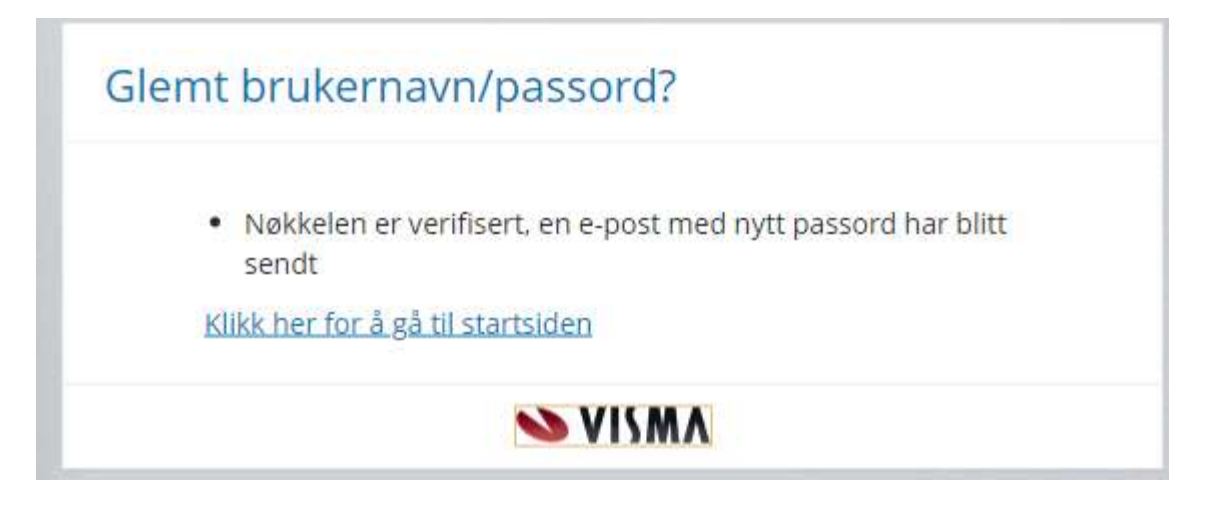

Gå til e-posten din hvor du har fått følgende melding

Emne: Visma Enterprise Web - automatisk generert passord

Nytt passord Tdk3o0apst Gyldige brukernavn: BJØRG NORMANN ALBJNO ALBJORGN BJORG.NORMANN@ALVDAL.KOMMUNE.NO

Gå tilbake til innloggingsbildet og skriv inn brukernavn og tilsendt passord.

Når du logger på med tilsendt passord skal du legge inn et nytt passord som du vil bruke i fremtiden. Dette bekrefter du i 3. linje. Trykk Send passord

| Visma Enterprise                                                                            |    |
|---------------------------------------------------------------------------------------------|----|
| Passordet ditt har utløpt. For å fullføre pålogging vennligst bytt passordet dit<br>Passord | t. |
| Passord                                                                                     | ]  |
| Nytt passord                                                                                |    |
| Nytt passord                                                                                |    |
| Gjenta passord                                                                              |    |
| Gjenta passord                                                                              |    |
| Endre passord                                                                               |    |
| Følgende krav stilles til passordet:                                                        |    |
| Minst 4 tegn langt                                                                          |    |
| <ul> <li>Minst 0 spesialtegn</li> <li>Minst 0 tegn forskiell fra sist passord</li> </ul>    |    |
| Kan ikke inneholde brukernavn                                                               |    |
| Kan ikke inneholde navn eller initialer                                                     |    |
| Kan være ett av siste 10 brukte passord                                                     |    |
| NM2IV 👟                                                                                     |    |

## Dermed er du inne på «Min Visma»

| Visma Enterprise Hjem Meg selv Medarbeidere |                 |             | 🎲 🌆 Logg av          |
|---------------------------------------------|-----------------|-------------|----------------------|
| Start Ledige stillinger                     |                 |             |                      |
|                                             | Visma Community |             | Meldinger Varslinger |
|                                             | Felles lenker   | Egne lenker | /                    |